## **Registration Guidelines**

This payment system is managed by Macquarie University. Please comply with the following steps to complete your registration with this payment system.

## Step 1: Click "Create Booking" to start your registration.

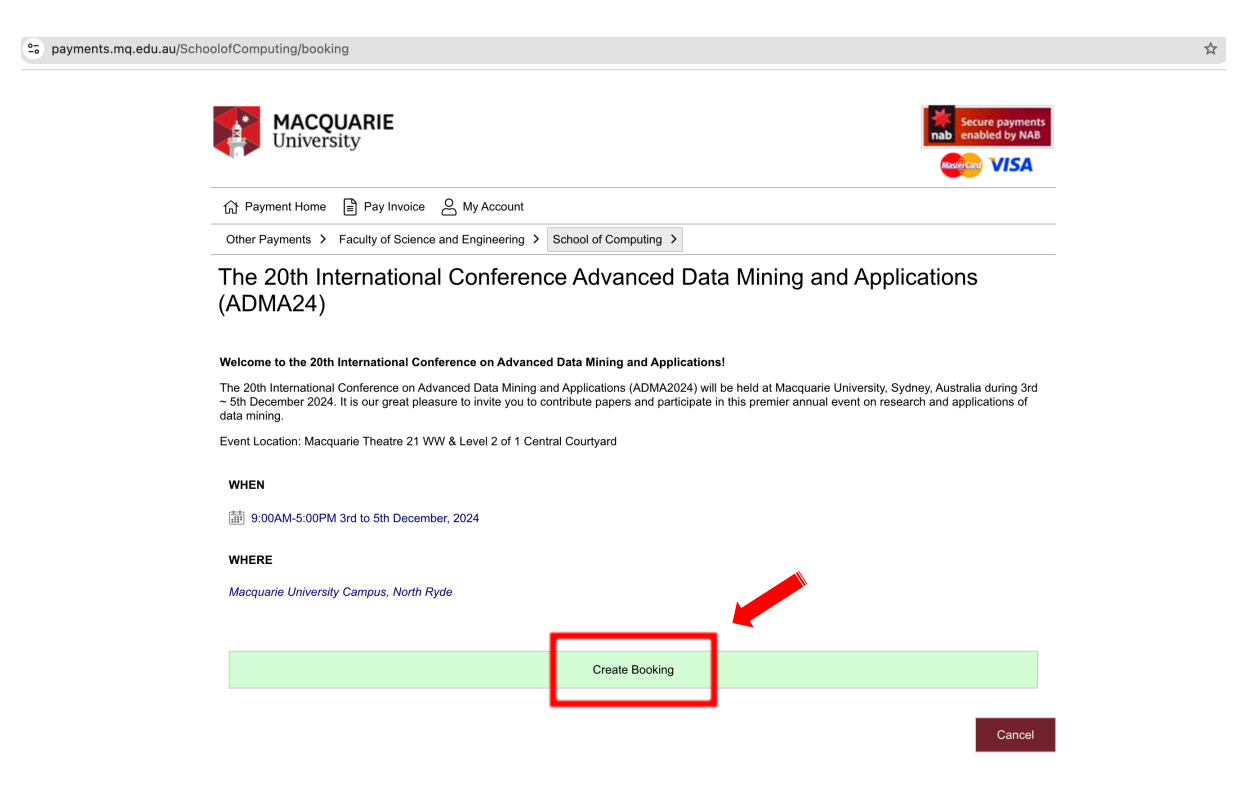

Step 2: According to your registration type (two types are available, see more details about the two registration types), Click "Full Registration" or "Attendance-Only Registration".

| 25 payments.mq.edu.au/SchoolofComputing/booking                                                                                                    |                                                                                                    |
|----------------------------------------------------------------------------------------------------|----------------------------------------------------------------------------------------------------|
| MACQUARIE<br>University                                                                                                    | Secure payments<br>nab enabled by NAB                                                                                                    |
| 1 Payment Home 🗎 Pay Invoice 🖉 My Account                                                                                                    |                                                                                                    |
| Other Payments > Faculty of Science and Engineering > School of                                                                                                    | Computing >                                                                                                    |
| The 20th International Conference Ad<br>(ADMA24)                                                                                                    | vanced Data Mining and Applications                                                                                                    |
| Welcome to the 20th International Conference on Advanced Data Mi                                                                                                    | ning and Applications!                                                                                                    |
| The 20th International Conference on Advanced Data Mining and Applica $\sim$ 5th December 2024, It is our great pleasure to invite you to contribute $_{\rm f}$ data mining. | tions (ADMA2024) will be held at Macquarie University, Sydney, Australia during 3rd<br>apers and participate in this premier annual event on research and applications of |
| Event Location: Macquarie Theatre 21 WW & Level 2 of 1 Central Courty                                                                                                    | ard                                                                                                    |
| WHEN                                                                                                    |                                                                                                    |
| i 9:00AM-5:00PM 3rd to 5th December, 2024                                                                                                    |                                                                                                    |
| WHERE                                                                                                    |                                                                                                    |
| Macquarie University Campus, North Ryde                                                                                                    |                                                                                                    |
|                                                                                                    |                                                                                                    |
| You have 20 minutes to complete the booking.                                                                                                    |                                                                                                    |
|                                                                                                    |                                                                                                    |
| Full Registration                                                                                                    | Attendance-Only Registration                                                                                                    |
|                                                                                                    |                                                                                                    |
|                                                                                                    | Add to Cart Cancel                                                                                                    |
|                                                                                                    |                                                                                                    |

Step 3: Fill out the form to provide attendee information, select your price options, and specify your dietary requirements. Then, click "Add to Cart".

| 25 payments.mq.edu.au/SchoolofCo | mputing/booking            |                                             |        |                    |          |            | 9 2 |
|----------------------------------|----------------------------|---------------------------------------------|--------|--------------------|----------|------------|-----|
|                                  | Full Registration          |                                             |        |                    | \$1,0    | 50.00 ^    |     |
|                                  |                            | Full Registration                           | Attend | ance-Only Registra | tion     |            |     |
|                                  | ATTENDEE INFORMAT          | ION                                         |        |                    |          |            |     |
|                                  | First Name *               |                                             |        |                    |          |            |     |
|                                  | Your First Name            |                                             |        |                    |          |            |     |
|                                  | Last Name *                |                                             |        |                    |          |            |     |
|                                  | Your Last Name             |                                             |        |                    |          |            |     |
|                                  | Institution/Organisation * |                                             |        |                    |          |            |     |
|                                  | Your University            |                                             |        |                    |          |            |     |
|                                  | Email Addresss *           |                                             |        |                    |          |            |     |
|                                  | xxx.xxx@xx.edu.au          |                                             |        |                    |          |            |     |
|                                  | Mobile Number *            |                                             |        |                    |          |            |     |
|                                  | 0123123123                 |                                             |        |                    |          |            |     |
|                                  | Student Number (if any)    |                                             |        |                    |          |            |     |
|                                  |                            |                                             |        |                    |          |            |     |
|                                  | Paper ID (if none, please  | type "0") *                                 |        |                    |          |            |     |
|                                  | Your Paper ID              |                                             |        |                    |          |            |     |
|                                  | Track/Session (if any)     |                                             |        |                    |          |            |     |
|                                  |                            |                                             |        |                    |          |            |     |
|                                  |                            |                                             |        |                    |          |            |     |
|                                  |                            |                                             |        |                    |          |            |     |
|                                  | PRICING AND EXTRAS         |                                             |        |                    |          |            |     |
|                                  | Price is GST Inclusive. F  | Please choose ONLY ONE of the below TWO opt | ions   |                    |          |            |     |
|                                  | Early/Main/Industry Track  | s & Special Sessions - Early Bird           |        | Dán                | 0        | Trut       |     |
|                                  |                            |                                             |        | Price              | Quantity | Iotal      |     |
|                                  |                            |                                             |        | \$1,050.00         | 1 ~      | \$1,050.00 |     |
|                                  | Tutorial, Poster and Encor | re Talk                                     |        |                    |          |            |     |
|                                  |                            |                                             |        | Price              | Quantity | Total      |     |
|                                  |                            |                                             |        | \$600.00           | 0 ~      | \$0.00     |     |
|                                  |                            |                                             |        |                    |          |            |     |
|                                  |                            |                                             |        |                    |          |            |     |
|                                  | Additional Banquet Tick    | et                                          |        |                    |          |            |     |
|                                  |                            |                                             |        | Price              | Quantity | Total      |     |
|                                  |                            |                                             |        | \$200.00           | 0 ~      | \$0.00     |     |
|                                  |                            |                                             |        |                    |          |            |     |

| PRICING AND EXTRAS                                                      |            |          |            |
|-------------------------------------------------------------------------|------------|----------|------------|
| Price is GST Inclusive. Please choose ONLY ONE of the below TWO options |            |          |            |
| Early/Main/Industry Tracks & Special Sessions - Early Bird              |            |          |            |
|                                                                         | Price      | Quantity | Total      |
|                                                                         | \$1,050.00 | 1 ~      | \$1,050.00 |
| Tutorial, Poster and Encore Talk                                        |            |          |            |
|                                                                         | Price      | Quantity | Total      |
|                                                                         | \$600.00   | 0 ~      | \$0.00     |
|                                                                         |            |          |            |
|                                                                         |            |          |            |
| Additional Banquet Ticket                                               |            |          |            |
|                                                                         | Price      | Quantity | Total      |
|                                                                         | \$200.00   | 0 ~      | \$0.00     |
|                                                                         |            |          |            |
|                                                                         |            |          |            |
| Dietary Requirements                                                    |            |          |            |
|                                                                         |            |          | ~          |
| Dietary Requirements - Other                                            |            |          |            |
|                                                                         |            |          |            |
|                                                                         |            |          |            |

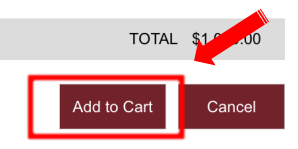

Step 4: If you have multiple registrations, you can click "Continue Shopping" and repeat Step 1~3 to add more items to the cart. Otherwise, click "Process Payment" to make the payment.

| payments.mq.edu.au/So | choolofComputing/viewcart |                                                    |                                              | e                                                 |
|-----------------------|---------------------------|----------------------------------------------------|----------------------------------------------|---------------------------------------------------|
|                       | MACQ<br>Universi          | <b>UARIE</b><br>sity                               | I                                            | Secure payments<br>mabled by NAB<br>metrican VISA |
|                       | ☆ Payment Home            | Pay Invoice 🖉 My Account                           | Items: 1 Total: \$1                          | 1,050.00                                          |
|                       | Other Payments >          | Faculty of Science and Engineering > School of C   | omputing >                                   | expires in: 00:39:45                              |
|                       | Macquarie                 | Online Payments Selection                          | S                                            |                                                   |
|                       | This is a list of yo      | ur novmant calactions. To proceed place            | o soloot Process Pourment                    |                                                   |
|                       | This is a list of yo      | ur payment selections. To proceed, pleas           | e select Process Payment.                    |                                                   |
|                       |                           | The 20th International Conference Advanced Data Mi | ning and Applications (ADMA24)               |                                                   |
|                       |                           | Reference : FSEADMA2024                            |                                              | Cancel                                            |
|                       |                           | Booking : CSJCN                                    | Quantity                                     | 1                                                 |
|                       |                           | Attendees: 1                                       | Item: Amount                                 | \$1,050.00                                        |
|                       |                           |                                                    | Iotal                                        | \$1,000.00                                        |
|                       |                           |                                                    | Details                                      | $\checkmark$                                      |
|                       |                           |                                                    |                                              |                                                   |
|                       |                           |                                                    |                                              |                                                   |
|                       |                           |                                                    | Grand Total                                  | \$1,050.00                                        |
|                       |                           |                                                    |                                              |                                                   |
|                       |                           |                                                    | Process Payment                              | Continue Shopping                                 |
|                       |                           |                                                    |                                              |                                                   |
|                       |                           |                                                    | @Macautais University                        |                                                   |
|                       | Feedback                  | Contact us Privacy Campus n                        | nap Accessibility CRICOS Provider 00002J ABN | 90 952 801 237                                    |

Step 5: Select the payment option "Visa or Mastercard" and you will be guided to provide your payment card information to finish the payment.

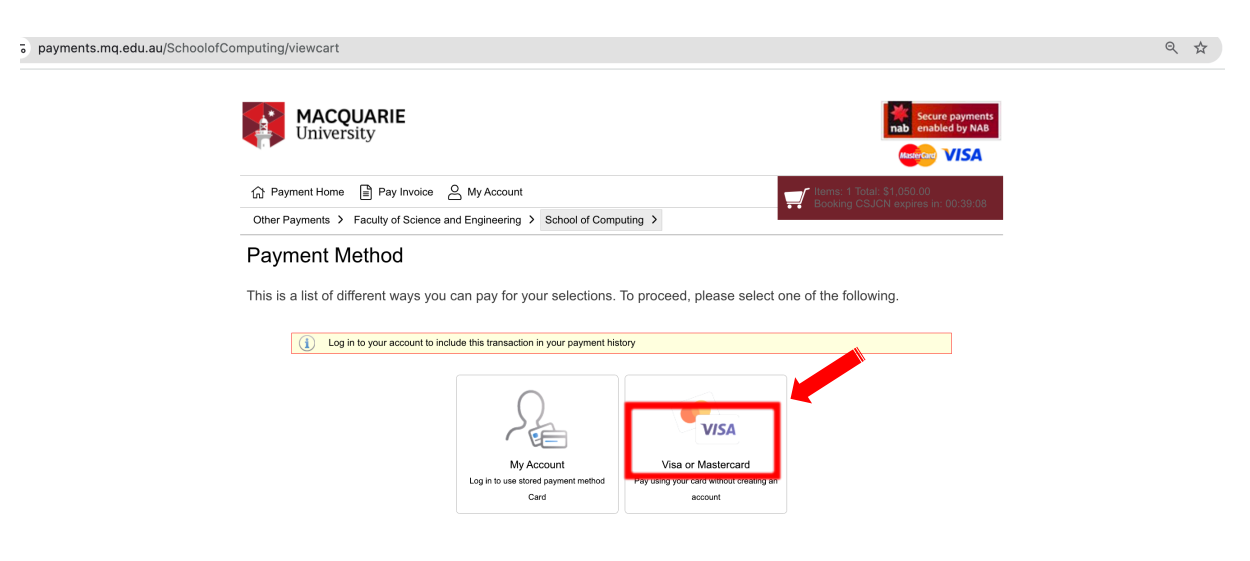